## Guide for creating a new SeqAPASS account using Login.gov

1) Open <u>https://login.gov/</u> in a web browser

2)

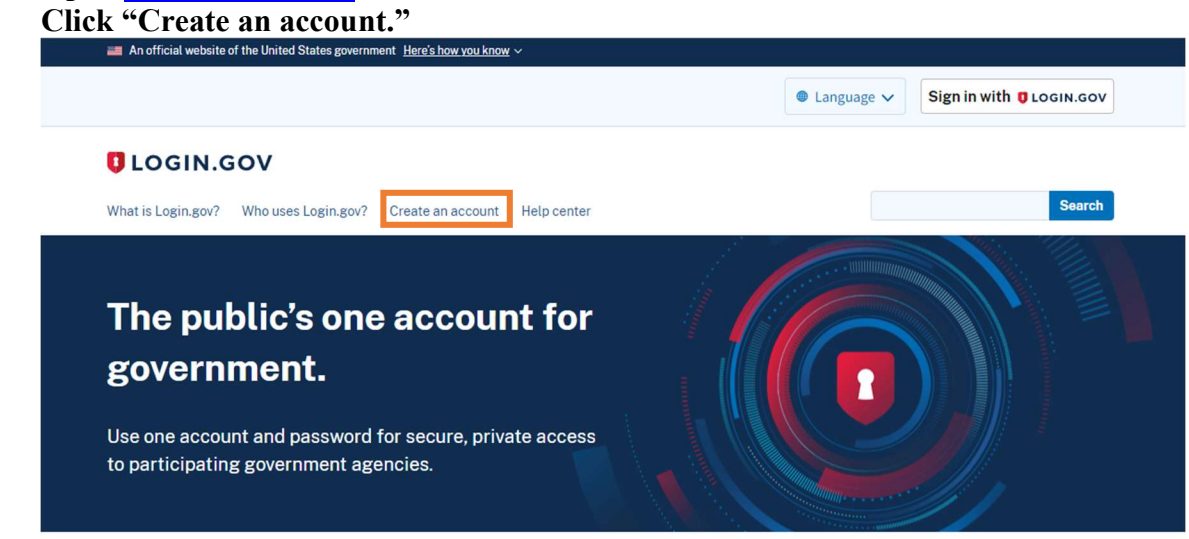

3) Choose an email address you can access right away as you will be asked to verify it before your account is created.

| ecure.login.gov/sign_up/enter_email                                         |
|-----------------------------------------------------------------------------|
| 🚟 An official website of the United States government Here's how you know 🗸 |
| UCGIN.GOV                                                                   |
| reate your account                                                          |
| ter your email address                                                      |
|                                                                             |
| English (default)                                                           |
| O Español                                                                   |
| O Français                                                                  |
| Check this box to accept the Login.gov Rules of Use C                       |
| Submit                                                                      |

4) You will then be sent an email to the email address you provided for creating an account. Follow additional steps until you have completed setup of a login.gov account. Your Login.gov account will be used in the following steps.

5) Open the site: <u>https://waa.epa.gov/</u> and choose the first tab at the top left: "Login.gov." Click the button at the bottom that says, "LOGIN"

| Login.go     | v. Ch                             | ck the button                                    | at the bottom th                          |
|--------------|-----------------------------------|--------------------------------------------------|-------------------------------------------|
|              | States<br>nmental Protection<br>V | EPA GATEWAY                                      |                                           |
| Select a Log | jin Metho                         | od                                               |                                           |
| Login.gov    | WAA Us                            | sername & Password                               | PIV Card                                  |
|              |                                   | UOGIN.C                                          | ov                                        |
| E<br>y       | PA Gateway<br>ou to sign in       | y is using a credentia<br>n to your account safe | al provider to allow<br>ely and securely. |
| lf<br>w      | you do not<br>vill be able to     | have an existing Log<br>o create one before y    | jin.gov account, you<br>vou log in.       |
|              |                                   | LOGIN                                            |                                           |
|              |                                   |                                                  |                                           |

- 6) Enter your new Login.gov credentials and follow any two-factor authentications steps.
- 7) The first time you do this, you will see the following screen. Click "OK" at bottom of screen.

FAQ Help Privacy & Security Notice

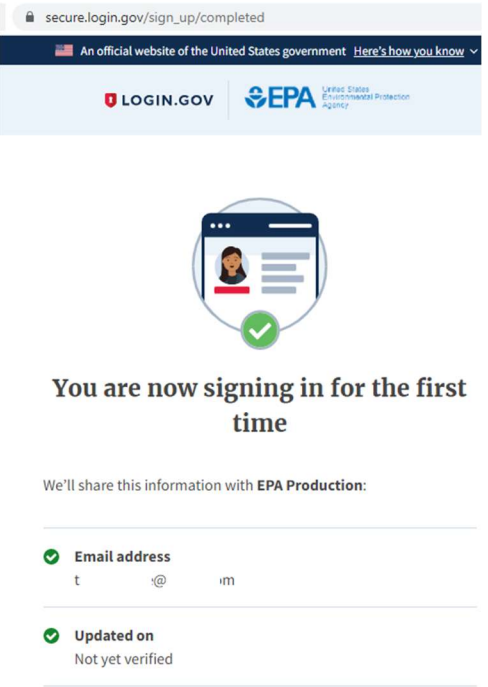

EPA Production will only use this information to connect to your account

- 8) You will then see the following screen to enter your personal information and the following EPA contact information
  - EPA Contact Name: Carlie LaLone
  - EPA Contact's Email Address: <a href="mailto:lalone.carlie@epa.gov">lalone.carlie@epa.gov</a>
  - EPA Contact's Phone Number: 218-529-5038

| Web Application Access Registration                                                                                                    |
|----------------------------------------------------------------------------------------------------|
| Thank you for registering for EPA Web Application Access with your login.gov credentials. Please complete this form<br>to gain access to EPA Web Community or Application.<br>IMPORTANT NOTE:<br>THIS FORM IS ONLY for outside business partners and affiliates that do not have an EPA LAN account.<br>DO NOT complete if you are an EPA employee or an on-site contractor with an EPA LAN account. If you have an EPA |
| LAN account and are having difficulty logging in, contact the EPA Call Center 1-866-411-4372                                                                                                    |
| ALL FIELDS ARE REQUIRED                                                                                                    |
| EPA Contact Name:                                                                                                    |
| EPA Contact's Email Address: e.g. emailId@epa.gov                                                                                                    |
| EPA Contact's Phone Number.                                                                                                    |

9) On the screen find the drop-down bar to scroll through the alphabetical list to find the "SeqAPASS Users" Application, select it, and click the "Submit Registration" button

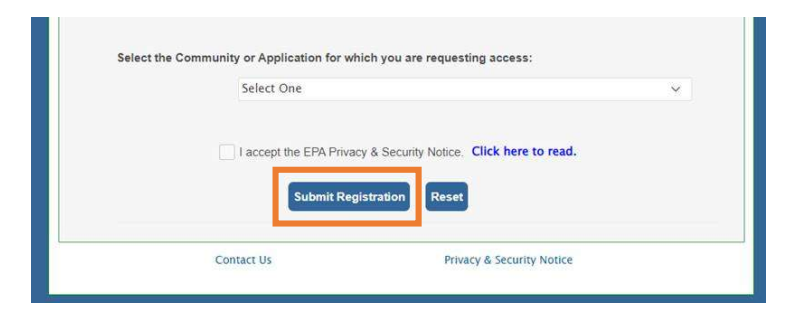

10) You will then see a screen like this:

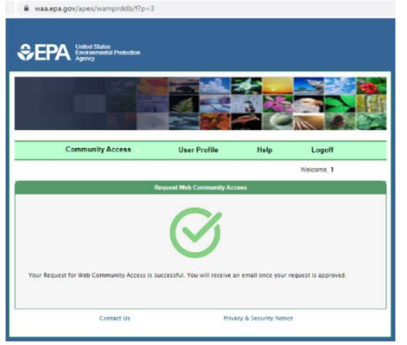

- 11) Within a day or two, you should receive an email indicating that your request has been approved. You will then be able to login to SeqAPASS.
- 12) You should now be able to login to seqapass. Open <a href="https://seqapass.epa.gov/seqapass/">https://seqapass.epa.gov/seqapass/</a> and click "Login." Then follow the instructions. Once logged in with your new SeqAPASS (Login.gov) account, you should automatically be directed to SeqAPASS.
   ♦ EPA Method Protocol

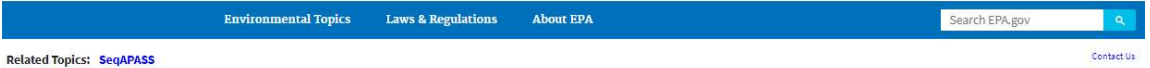

Sequence Alignment to Predict Across Species Susceptibility (SeqAPASS)

| New to SeqAPASS Version 6 (See user guide for more details) • A widget has been developed to rapidly comed. SeqAPASS equence-based predictions of chemical susceptibility to existing curated empirical toxicity data for terrestrial and aquatic species. The ECOTOX loology Knowledgebase (https://cpub.eea.gov/ecotox/) is a publicly available resource for single chemical environmental toxicity data on aquatic life, terrestrial parts and wildler. Therefore, an ECOTOX Widget is now available with SeqAPASS for users to readily select species from SeqAPASS output on the Level 1 results page and chemical(s) of interest to pass to the ECOTOX Knowledgebase Explore feature and identify relevant toxicity data. |                     |                |  |  |
|----------------------------------------------------------------------------------------------------|---------------------|----------------|--|--|
| g In to SeqAPASS                                                                                                    | Version 6.0         |                |  |  |
|                                                                                                    | Welcome to SeqAPASS | 0              |  |  |
|                                                                                                    |                     | About SenAPASS |  |  |

If you run into challenges creating your SeqAPASS account, please ask us directly by sending an email to <u>SeqAPASS.support@epa.gov</u>